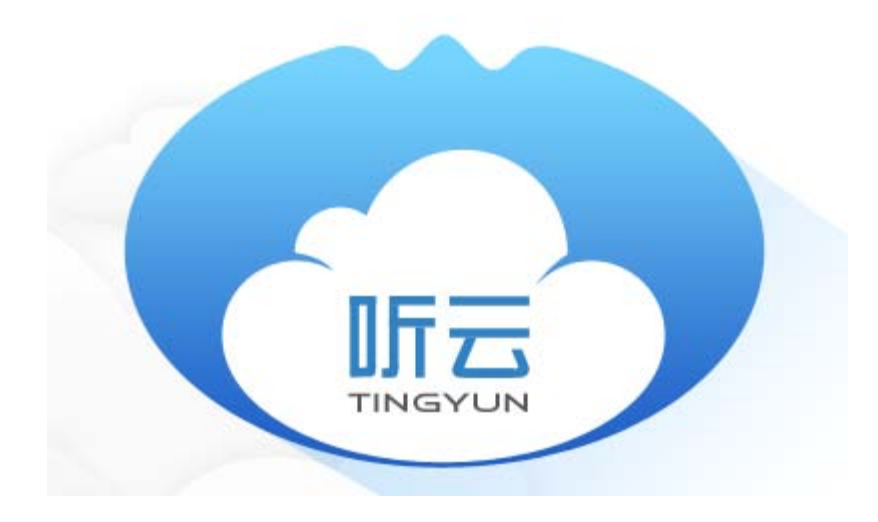

# 《听云Java探针功能说明手册》

Version:2.1.1 BuildDate:2016-01-21

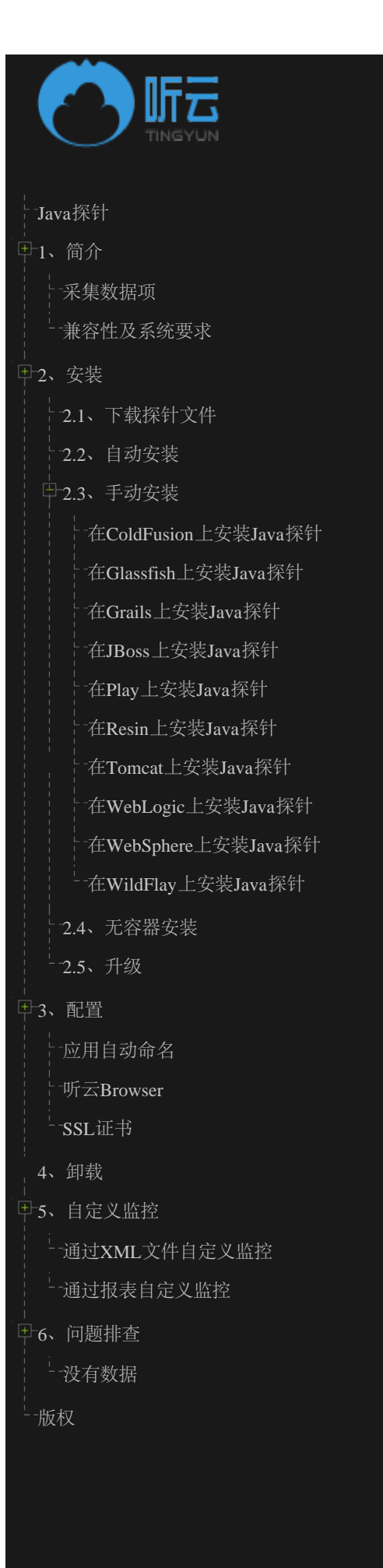

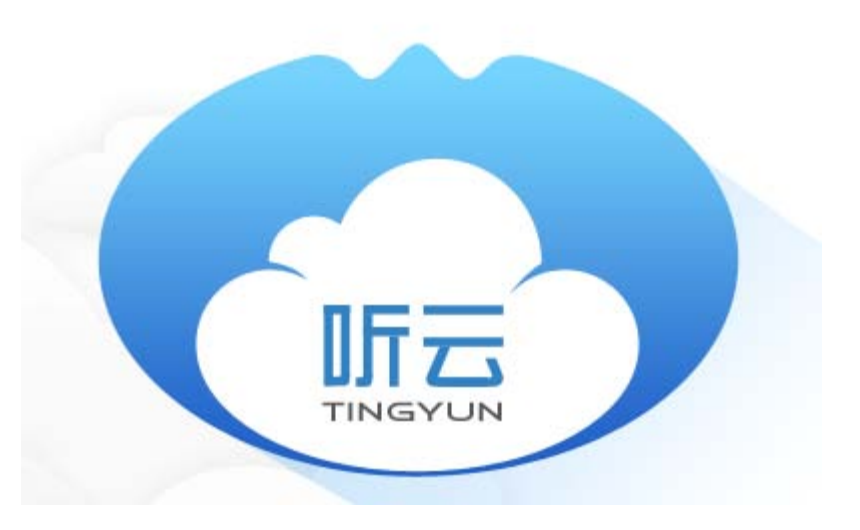

### 《听云Java探针功能说明手册》

Version:2.1.1

BuildDate:2016-01-21

听云Java 探针采集的数据项:

- · Application request controller and dispatch activity
- Database Operator
- External web services calls
- View resolve
- Uncaught Exceptions and counts
- Process Memory and CPU usage

通过对特定方法嵌码,采集这些数据:每个方法的响应时间以及响应时间统计分析(最大值、最小值、平均值以及标准差)。在报表系统里,你可以看到这些类和方法的相应时间和调用次数。

除此之外,还可以采集线程堆栈、数据库执行计划、自定义参数、HTTP request parameters等。

### 数据传输

Java 探针默认启用SSL方式传输数据。可以在Java Agent的配置文件(tingyun.properties)里启用或者禁用使用HTTPS。 Java Agent 通讯使用2个host:

### redirect.networkbench.com

### dc\*.networkbench.com

\*可能为任意的数字。这个数字可能不是一成不变的,启动探针时,您可以通过logs/tingyun\_agent.log文件查看。 如果您有防火墙,需要将以下IP和端口添加到许可列表:

#### IP

- 123.59.62.110
- 123.59.62.110
- 123.59.62.108
- 123.59.62.118
- 123.59.62.107
- 123.59.62.109

端口

- TCP 80
- TCP 443

### 兼容性和要求

安装Java探针之前,请确保您的系统满足如下这些条件。

|                     | 要求                                                                                                    |
|---------------------|----------------------------------------------------------------------------------------------------|
| JVM                 | <ul> <li>Oracle Hotspot JVM for Linux, Solaris, Windows, OSX 6 - 8</li> <li>Apple Hotspot JVM for OSX 6</li> <li>IBM JVM for Linux 6 - 7</li> </ul>                                                                                                    |
| Application servers | <ul> <li>ColdFusion 10</li> <li>Glassfish 3.0 - 4.0</li> <li>JBoss 4.0.5 - 7.x</li> <li>JBoss EAP 6.x</li> <li>Jetty 6.1 - 9.1</li> <li>Netty 3.5-3.9</li> <li>Resin 3.1.9 - 4.0</li> <li>Tomcat 5.5 - 8</li> <li>TomEE 1.5</li> <li>WebLogic 10.3.3 - 12.1</li> <li>WebSphere 7.0 - 8.5.5</li> <li>WildFly 8</li> </ul>                      |
| Frameworks          | <ul> <li>Grails 1.3.7 - 2.3.x</li> <li>JSF (Java Server Faces)</li> <li>Play 1.2.2 - 1.2.4</li> <li>Play 2.0.3 - 2.3.x</li> <li>Spring 3.x - 4.x</li> <li>Struts 2</li> </ul>                                                                                                    |
| JDBC drivers        | <ul> <li>jTDS open source JDBC 3.0 type 4 driver for Microsoft SQL Server (6.5 up to 2008) and Sybase ASE</li> <li>MySQL mysql-connector-java-5.1.13-bin</li> <li>Oracle ojdbc14, ojdbc5, ojdbc6</li> <li>Postgres postgressql-8.4-701.jdbc3, 9.0, 9.1</li> <li>SQLServer sqljdbc4</li> <li>Generic support for other JDBC drivers</li> </ul> |
| NoSQLs              | <ul><li>Memcached</li><li>MongoDB 2.12.0</li><li>Jedis 2.2.0</li></ul>                                                                                                    |
| RPC Services        | <ul> <li>Dubbo Consumer 2.4.0+</li> <li>Thrift Client 0.8.0+</li> <li>XmlRpc Client</li> <li>Apache Axis2 1.5+</li> <li>Apache CXF 2.7.0+</li> <li>Spring WS 2.0.0+</li> <li>Java JAX-WS</li> <li>Java JAX-RS (REST)</li> <li>Jersey 2.0+ (REST)</li> <li>Resteasy 2.2+ (REST)</li> </ul>                                                     |
| Others              | <ul> <li>HttpClient 3.0.1 - 4.3.0</li> <li>java.net (HttpURLConnection)</li> <li>JMS 1.1 and Spring-JMS</li> </ul>                                                                                                    |

| <ul> <li>JMX</li> <li>JSP - Java Server Pages 2.0 - 2.2</li> <li>Quartz Job Scheduler 1.8.3 - 2.2.x</li> <li>Scala 2.9 - 2.10 async tracking</li> </ul> |
|----------------------------------------------------------------------------------------------------|
| • Solr 1.4.0 - 4.0                                                                                                    |

# 下载Java探针

- 1. 登录到http://report.tingyun.com/
- 2. 选择Server产品,点击"新建应用"

| Ser\         | √er <mark>會報覧</mark> ⊮应 | 用 😽 关键应用过程                             | ♣ 设置 🕹 探针下戦    |                  |           | ٢                      | ▼ 咨询&反馈 🖌                                                                                                    | 🛦 🕜 🖒 Eng           |
|--------------|-------------------------|----------------------------------------|----------------|------------------|-----------|------------------------|----------------------------------------------------------------------------------------------------|---------------------|
| 应用一览         | 应用列表(最近30分钟)            |                                        |                |                  |           | ٩                      |                                                                                                    | + 新建应用              |
| 美雄应用过程一览     | 警报状态 🚽 应用名称             |                                        | ¢              |                  | 响应时间(ms), | 吞吐率 (rpm) <sub>♥</sub> | 锚误车 (%)⊜                                                                                                    | 操作                  |
| ∽ (○表盘       |                         |                                        |                |                  |           | 注:将:                   | 24小时内无数辗的应用隐藏。                                                                                                    | 显示 1 个隐藏的           |
| 一 应用警报列表     | 最近事件一览(最近2周)            |                                        |                |                  |           |                        |                                                                                                    |                     |
| ■ 关键应用过程警报列表 | 所有(0) 🤒 警告(0) 🔗         | ≖重问题(0) ▲ 报警通知(0) 兼 配置                 | E改(0)          |                  |           |                        |                                                                                                    |                     |
|              |                         |                                        |                |                  |           |                        |                                                                                                    |                     |
|              |                         |                                        |                |                  |           |                        |                                                                                                    |                     |
| はないの話        | i 古一古土"下井」。             | ~~~~~~~~~~~~~~~~~~~~~~~~~~~~~~~~~~~~~~ |                | <b></b><br>皆无爭件! |           |                        |                                                                                                    |                     |
| 远挥Java店      | 音,点面 下氧Je               | ava亦打                                  |                |                  |           | æ                      | → 咨询86演                                                                                                    | A O H               |
|              | /er <b>發報道 [2</b> 1]应应  | 用 - + 关键应用过程                           | 🜲 设置 🕹 探针下载    |                  |           |                        | the state of a state of a state o |                     |
| 🔄 应用一览       | 返回 新建应用                 |                                        |                |                  |           |                        |                                                                                                    |                     |
| 关键应用过程一览     |                         |                                        |                |                  |           |                        |                                                                                                    |                     |
| 7/ 仪表盘       | 1 下载探针                  | 2 安装探针                                 | 📀 完成           |                  |           |                        |                                                                                                    |                     |
| ▲ 应用警报列表     | -                       |                                        |                |                  |           |                        |                                                                                                    |                     |
| 关键应用过程警报列表   |                         |                                        | ● 下载JAVA採针安装文相 |                  |           |                        |                                                                                                    |                     |
|              | License Key ③:          | 复制                                     |                |                  |           |                        |                                                                                                    |                     |
|              |                         |                                        |                |                  |           |                        | 常见问题                                                                                                    |                     |
| 4            | 一.选择安装的语言包:             |                                        |                |                  |           |                        | Java升级日志                                                                                                    |                     |
|              | ے 🖉                     |                                        | a da o         |                  |           |                        | Java安装说明<br>中准 Java权社后,大把主                                                                                                    |                     |
|              | Java                    | .NET                                   | beta           |                  |           |                        | Nationality in the second                                                                                                    | II. 19-17-1923 (M ) |
|              |                         |                                        |                |                  |           |                        | 需要帮助?                                                                                                    |                     |
|              | 二. 下载听云的探针              |                                        |                |                  |           |                        | ③ 去帮助中心香香                                                                                                    |                     |
|              | 📥 下载JAVA探               | 针                                      |                |                  |           |                        | ◎ 友邮件给support@tin<br>る 关注听云官方微博                                                                                                    | igyun.com           |
|              |                         |                                        |                |                  |           |                        | ∞ 关注听云宫方微信                                                                                                    |                     |
|              |                         |                                        |                |                  |           |                        | <b>&amp;</b> 拔打求助电话499-656                                                                                                    | 0-5096              |
|              |                         |                                        |                |                  |           |                        | and the second second s |                     |

在tingyun-agent-java.zip文件中包含一下2个文件,以及其他的文件:

- 1. tingyun-agent-java.jar: 探针类文件
- 2. tingyun.properties: 配置文件,包括你的license key、应用名称等

在Application Server 启动的时候,探针会在tingyun-agent-java.jar的同级目录查找tingyun.properties文件;探针会在tingyun-agent-java.jar所在目录中的子目录logs中记录探针运行日志(请确保改目录有写权限)。

#### 自动安装(支持GlassFish, Jetty, JBoss和Tomcat)

#### 1.1.Linux or Mac OS

1)、解压缩tingyun-agent-java-\${version}.zip到应用服务器的根目录。GlassFish需要解压到使用的domain目录,如.../domains/domain1/:
 unzip tingyun-agent-java-\${version}.zip -d /path/to/appserver/

• 2)、在tingyun目录下执行自动安装程序:

cd /path/to/appserver/tingyun java -jar tingyun-agent-java.jar install

- 3)、启动或重新启动你的应用服务器。
- 4)、登录到http://report.tingyun.com/查看你的应用性能。
- 1.2.参数说明

install 命令会查找启动脚本文件,先备份,然后修改脚本文件,资java的启动脚本里增加-javaagent参数。

install 命令参数说明:

| 参数                    | 描述                                                                      |
|-----------------------|-------------------------------------------------------------------------|
| -h                    | 显示命令帮助                                                                  |
| -I licensekey         | 指定license key                                                           |
| -s /path/to/appserver | 指定应用服务的路径<br>如果没有将 <b>tingyun-agent-java.zip</b> 解压到应用服务器的根目录,需要通过该参数指定 |

install 命令执行结果:

- 1)、执行成功后,会提示您重启应用服务器,访问您的应用,登陆到报表系统查看数据;
- 2)、执行失败后,会提示您失败原因。

#### 手动安装

- 1)、解压缩安装文件包到你的应用服务器的根目录(推荐)或指定目录
- 2)、备份tingyun目录下tingyun.properties文件
- 3)、在应用服务器的启动脚本中增加: -javaagent:/path/to/tingyun/tingyun-agent-java.jar
- 4)、启动或重新启动你的应用服务器,详细安装文档请查看下章节中不同应用服务器安装说明。
- 5)、登录到http://report.tingyun.com/查看你的应用性能。

#### 不同Application Server安装说明

| App Server | Notes                                                                                                    |
|------------|----------------------------------------------------------------------------------------------------|
| ColdFusion | ColdFusion installation.                                                                                                    |
| Geronimo   | 使用geronimo run启动时,将tingyun-agent-java.jar添加到 JAVA_OPTS 变量里:                                                                        |
|            | export JAVA_OPTS="\$JAVA_OPTS -javaagent:/full/path/to/tingyun-agent-java.jar" && geronimo run                                     |
| Glassfish  | Glassfish installation.                                                                                                    |
| Grails     | Grails installation.                                                                                                    |
| JBoss      | JBoss installation.                                                                                                    |
| Jetty      | 在jetty.sh里配置 JAVA_OPTIONS:                                                                                                    |
|            | <pre>export JAVA_OPTIONS="\${JAVA_OPTIONS} -javaagent:/full/path/to/tingyun-agent-java.jar"</pre>                                  |
| Play 1.x   | Play installation.                                                                                                    |
| Play 2.x   | Play 2 installation.                                                                                                    |
| Resin      | Resin installation.                                                                                                    |
| Solr       | 单独运行Solor,在start.jar之前添加 - javaagent:                                                                                              |
|            | java -javaagent:/full/path/to/tingyun-agent-java.jar -jar start.jar                                                                |
|            | 在应用服务器里运行Solr,在应用服务器的启动脚本里增加-javaagent,并要确保该应用服务器开启JMX                                                                             |
| Tomcat     | 修改catalina.sh/catalina.bat, 配置 JAVA_OPTS:                                                                                          |
|            | <pre>export JAVA_OPTS="\$JAVA_OPTS -javaagent:/full/path/to/tingyun-agent-java.jar"</pre>                                          |
|            | 如果tomcat 作为windows的服务, 请见 Tomcat installation.<br>如果使用 Apache Commons Daemon (jsvc) 启动Tomcat, 详见 The Apache Commons Daemon (jsvc). |
| WebLogic   | WebLogic installation.                                                                                                    |
| WebSphere  | WebSphere installation. 对于 WebSphere Community Edition, 启动是增加 JAVA_OPTS 配置来启动:                                                     |
|            | <pre>export JAVA_OPTS="\$JAVA_OPTS -javaagent:/full/path/to/tingyun-agent-java.jar" &amp;&amp; startup</pre>                       |
| WildFly    | WildFly installation.                                                                                                    |
| 其他应用服务器    | Java探针可以运行在任何应用服务器上,只要在启动大参数中配置 -javaagent:/path/to/tingyun-agent-java.jar                                                         |

注:所有配置-javaagent的地方请使用完整路径。

### ColdFusion installation for Java

在ColdFusion上安装Java探针

注意:探针暂时不支持ColdFusion Version 9 on IIS

- 1、访问ColdFusion Administrator Console;
- 2、从左侧菜单依次选择: SERVER SETTINGS -> Java and JVM;
- 3、在 JVM Arguments 输入框里, 配置 javaagent 参数; -javaagent:/path/to/tingyun-agent-java.jar
- 5、点击 Submit Changes;
- 6、重启ColdFusion。

### Glassfish installation for Java

在Glassfish上安装Java探针

- 1、访问Glassfish配置界面;
- 2、从左侧菜单依次选择: Configurations -> server-config -> JVM Settings -> JVM Options;
- 3、在 JVM Options 页面,选择 Add JVM Option;
- 4、添加一个条目, 配置 javaagent 参数;
  - -javaagent:/path/to/tingyun-agent-java.jar
- 5、保存设置
- 6、重启应用服务器

| Server (Admin Server)     Server (Admin Server)     JVM Options for the server. Values containing one or more spaces must be enclosed in double quotes ("value string").     7       Server (Admin Server)     Configuration Name: server-config                                                                                                    |   |
|----------------------------------------------------------------------------------------------------|---|
| Tree       General       Path Settings       JVM Options       Profiler         Image: Domain       JVM Options       4       7       Save         Image: Server (Admin Server)       Manage JVM options for the server. Values containing one or more spaces must be enclosed in double quotes ("value string").       7       Save         Image: Clusters       Configuration Name: server-config       Configuration Name: server-config       7       Save                                                                                                    |   |
| General     Path Settings     JVM Options     Profiler       Image Domain     JVM Options     4     7     Save       Image Server (Admin Server)     Manage JVM options for the server. Values containing one or more spaces must be enclosed in double quotes ("value string").     7     Save       Image Clusters     Configuration Name: server-config     1     1     1     1                                                                                                    |   |
| Image Domain       JVM Options       4       7         Image Domain       Manage JVM options for the server. Values containing one or more spaces must be enclosed in double quotes ("value string").       7         Image Clusters       Configuration Name: server-config       7                                                                                                    |   |
| Standalone Instances  Solutions (20)  Outlines (20)                                                                                                    | e |
| Applications                                                                                                    |   |
| Lifecycle Modules                                                                                                    |   |
| Monitoring Data                                                                                                    | ÷ |
| Resources                                                                                                    | - |
| Concurrent Resources                                                                                                    | - |
| ► Connectors                                                                                                    | _ |
| Diava.awt.headless=true                                                                                                    | _ |
| Djavax.management.builder.initial=com.sun.enterprise.v3.admin.AppServerMBeanServerBuilder                                                                                                    | _ |
| -XX:+UnlockDiagnosticVMOptions                                                                                                    | _ |
| Contraction Sessions     Contraction Sessions     Contraction Sess      |   |
| Configurations     Diava.security.policy=\$(com.sun.aas.instanceRoot)/config/server.policy                                                                                                    |   |
| Configurations     Configurations     Configur      |   |
| -Dcom.sun.enterprise.security.httpsOutboundKeyAlias=s1as                                                                                                    |   |
| Admin Service 2 -Xmx512m                                                                                                    |   |
| Connector Service Djavax.net.ssl.keyStore=\$(com.sun.aas.instanceRoot)/config/keystore.jks                                                                                                    |   |
| BJB Container Djavax.net.ssl.trustStore=\${com.sun.aas.instanceRoot}/config/cacerts.jks                                                                                                    |   |
| • MTTP Service -Djava.ext.dirs=\${com.sun.aas.javaRoot}/lib/ext\${path.separator}\${com.sun.aas.javaRoot}/jre/lib/ext\${path.separator}\$                                                                                                    |   |
| JVM Settings 3 - Djdbc.drivers=org.apache.derby.jdbc.ClientDriver                                                                                                    |   |
| ▶ 🚅 Java Message Service 🛛 OANTLR_USE_DIRECT_CLASS_LOADING=true                                                                                                    |   |
| 🖟 Logger Settings 📃 -Dcom.sun.enterprise.config_environment_factory_class=com.sun.enterprise.config.serverbeans.Appse                                                                                                    |   |
| Monitoring -Dorg.glassfish.additionalOSGiBundlesToStart=org.apache.felix.shell.org.apache.felix.gogo.runtime.org.apach                                                                                                    | - |
| Metwork Config -Dosgi shell telnet.port=6666                                                                                                    |   |
| ▶ ② ORB                                                                                                    |   |
| ► Security                                                                                                    |   |
| System Properties                                                                                                    | - |
| Transaction Sonico     Delix fileinstall.dir=\$(com.sun.aas.installRoot)/modules/autostart/                                                                                                    |   |
| Constant of Constant and Constant of Constant of       |   |
| With a development of the second second seco | - |
| Update Tool     Delix fileinstall bundles new start=true                                                                                                    |   |

如果Glassfish不能够正常启动,可能是-javaagent参数没有设置正确,可以通过编辑domain.xml中正确配置-javaagent参

数。({GLASSFISH\_HOME}/glassfish/domains/{domain}/config/domain.xml)

### Grails installation for Java

- 使用run-app启动Grails
- 使用run-war启动Grails

# 使用run-app启动Grails

当使用 grails run-app 启动服务时,需要在run-app之前增加-javaagent参数:

grails -noreloading -javaagent:/path/to/tingyun-agent-java.jar run-app

**Note:** -noreloading 参数只在 Grails 2.x 版本需要。

使用run-war启动Grails

修改{**your-grails-app**}/**conf/BuildConfig.groovy** 文件,在 **grails.tomcat.jvmArgs** 属性里添加-javaagent参数:

grails.tomcat.jvmArgs = ["-javaagent:/path/to/tingyun-agent-java.jar"]

#### JBoss installation for Java

在JBoss上安装Java探针 说明:从8.0 以后的版本, JBoss 更名为WildFly。如果是正在使用WildFly,请参见 WildFly installation for Java

目录:

- Domain mode
- Standalon mode

#### Domain mode

Domain mode 使用在JBoss 6.X EAP 或 7.0.X 及以后的版本。每个服务器组的JVM 配置信息可以在domain/configuration/domain.xml文件配置。

```
<server-group name="main-server-group" profile="full">
  <jvm name="default">
     <jvm-options>
        <option value="-javaagent:/path/to/tingyun-agent-java.jar"/>
     </jvm-options>
     </jvm>
</server-group>
```

请确认 - javaagent 指定路径是tingyun-agent-java.jar的完整路径。

如果你在Windows使用,路径使用的是斜杠'/。例如: d:/newlens/tingyun-agent-java.jar

警告: JBoss 存在一个Bug 详见: JBoss bug in 7.0.2. Final and 7.1.0. Alpha1不允许在domain.xml中配置jvm-options。如果你使用的是存在这个bug的JBoss,请升 级JBoss 应用服务器。

#### Standalone mode

警告:请确认 - javaagent 指定路径是tingyun-agent-java.jar的完整路径。

| 平台                                        | 用法                                                                                                    |
|-------------------------------------------|----------------------------------------------------------------------------------------------------|
| Unix / Mac OS 使用 6.x EAP 或 7.0.x AS 及更高版本 | 在bin/standalone.conf文件的底部,添加:<br>                                                                                                    |
| Windows 使用 6.x EAP 或 7.0.x AS 及更高版本       | 在bin/standalone.bat文件的该行之前:<br>set JBOSS_ENDORSED_DIRS=%JBOSS_HOME%\lib\endorsed<br>添加:<br>set "JAVA_OPTS=-javaagent:C:/path/to/tingyun-agent-java.jar %JAVA_OPTS%"<br>使用斜线: C:/newlens/tingyun-agent-java.jar . |
| Unix / Mac OS 使用 6.x 及更低版本                | 在bin/run.conf文件的底部, 添加:<br>                                                                                                    |
| Windows 使用 6.x 及更低版本                      | 在bin/run.bat文件中该行之前: set JBOSS_CLASSPATH=%RUN_CLASSPATH% 添加:<br>set "JAVA_OPTS=-javaagent:C:/path/to/tingyun-agent-java.jar %JAVA_OPTS%"<br>使用斜线: C:/newlens/tingyun-agent-java.jar .                            |

### Play installation

- Play 2.3.x
- Play 2.2.x production mode
- Play 2 production mode
- Play 2 development mode
- Play 1

### Play 2.3.x

进入项目目录

./activator -J-javaagent:/path/to/tingyun/tingyun-agent-java.jar run

### Play 2.2+ production mode

注意:2.2+之后 play start 不允许使用 -javaagent参数。

```
解压包含 start 脚本的zip文件:
```

play clean dist && unzip target/universal/\*.zip

```
在启动应用时增加 -J-javaagent 参数:
```

```
cd UNZIPPEDFOLDER;
./bin/SCRIPTNAME -J-javaagent:/path/to/tingyun-agent-java.jar
```

### Play 2 production mode

**Note:**该版本的Play使用 play start 命名启动服务时,不支持-javaagent参数。

```
解压包含 start 脚本的zip文件:
```

play clean dist && unzip dist/\*.zip

在启动应用时增加 - javaagent 参数:

```
cd UNZIPPEDFOLDER;
chmod a+x start;
./start -javaagent:/path/to/tingyun-agent-java.jar
```

### Play 2 development mode

在play的安装目录修改 framework/build 文件 (或者修改windows环境下的build.bat文件)

```
nano `which play`/../framework/build
```

在 java exec 调用之前配置JAVA\_OPTS, 增加-javaagent参数:

```
JAVA_OPTS="$JAVA_OPTS -javaagent:/path/to/newlens/tingyun-agent-java.jar"
```

如果在调用java exec这行不存在 **\${JAVA\_OPTS}** ,将 **\${JAVA\_OPTS}** 添加进去

dev模式启动(切勿使用 play start ):

play run

### Play 1 installation

在运行应用的时候增加-javaagent参数:

play run helloworld -javaagent:/path/to/tingyun-agent-java.jar

### Resin installation

- Resin pro 3.1+ production mode
- Resin pro 4.0+ production mode

### Resin pro 3.1+ production mode

找到**conf**目录下的**resin.conf**文件,增加 <**jvm-arg**>-**javaagent**:/**path**/**to**/**tingyun-agent**-**java.jar**</**jvm-arg**>, 详情如下:

针对集群所有server增加探针:

针对集群某台server增加探针:

### Resin pro 4.0+ production mode

Resin pro 4.0+ 有两种安装方式

```
第一种: 找到conf目录下的resin.properties文件, 将jvm的配置打开, 并增加 -javaagent:/path/to/tingyun-
agent-java.jar, 详情如下:
```

# Arg passed directly to the JVM
jvm\_args : -javaagent:/path/to/tingyun-agent-java.jar
# jvm\_mode : -server

第二种: 增加 <jvm-arg>-javaagent:/path/to/tingyun-agent-java.jar</jvm-arg> , 详情如下:

针对集群所有server增加探针:

针对集群某台server增加探针:

## Tomcat installation

目录:

- Tomcat for Windows
- Apache Commons Daemon(jsvc)

### Tomcat for Windows

大多数Windows用户都把Tomcat作为服务来运行,Tomcat提供了一个配置程序来指定该服务的JVM参数。

- 1、点击Start > Apache Tomcat (Version) > Configure Tomcat;
- 2、选择: Java;
- 3、在 Java Options 文本框中的行末增加: -javaagent:/path/to/tingyun-agent-java.jar
- 4、点击Apply按钮;
- 5、重启Tomcat服务

设置 - javaagent 参数时,请使用正斜杠作为路径分隔符,例如:

-javaagent:C:/tingyun/tingyun-agent-java.jar

对于Tomcat 6版本,在-javaagent 参数之后需要有回车符。并且路径分隔符可以使用正斜杠和反斜杠。

如果您使用catalina.bat来启动Tomcat,请在该批处理文件的顶部增加以下内容:

SET JAVA\_OPTS=%JAVA\_OPTS% -javaagent:/path/to/tingyun-agent-java.jar

### Apache Commons Daemon(jsvc)

Tomcat 6中自带的Apache Commons Daemon(jsvc)不支持 - javaagent 参数。关于该问题的描述请见: [daemon] JSVC does not support all the standard java 5.0 launcher options

在Apache Commons源代码仓库中已经包含了该问题的修复版本。参见:

- Apache源代码仓库
- Apache SVN源代码仓库

您也可以直接下载编译好的jsvc版本。该版本的jsvc支持通过 -X 前缀来设置 - javaagent 参数

# 在WebLogic上安装Java探针

目录:

- 在Linux和Mac OS下的安装
- 在Windows下的安装
- 管理控制台安装
- 安全性 (Java 2 Security) 配置

# 在Linux和Mac下的安装

在Linux和Mac操作系统下安装听云Java探针的步骤:

• 1、在domain的bin目录下找到startWebLogic.sh文件:

WEBLOGIC\_HOME/user\_projects/domains/domain\_name/bin/startWeblogic.sh

• 2、修改文件, 在 # START WEBLOGIC 和 echo "starting weblogic with Java version:" 之间增加探针配置:

```
...
# START WEBLOGIC
export JAVA_OPTIONS="$JAVA_OPTIONS -javaagent:/path/to/tingyun/tingyun-agent-java.jar"
echo "starting weblogic with Java version:"
...
```

• 重启weblogic

在Windows下的安装

在Windows操作系统下安装听云Java探针的步骤:

• 1、在domain的bin目录下找到startWebLogic.bat文件:

WEBLOGIC\_HOME/user\_projects/domains/domain\_name/bin/startWeblogic.bat

• 2、修改文件, 在 # START WEBLOGIC 和 echo "starting weblogic with Java version:" 之间增加探针配 置:

```
...
# START WEBLOGIC
set JAVA_OPTIONS="%JAVA_OPTIONS% -javaagent:C:\path\to\tingyun\tingyun\agent-java.jar"
echo "starting weblogic with Java version:"
...
```

• 重启weblogic

## 管理控制台安装

当使用Node Manager来启动和停止被管理的服务器时,采用以下的步骤来安装Java探针:

• 从管理控制台中, 浏览: Environments > Servers > (select your server) > Server Start > Arguments;

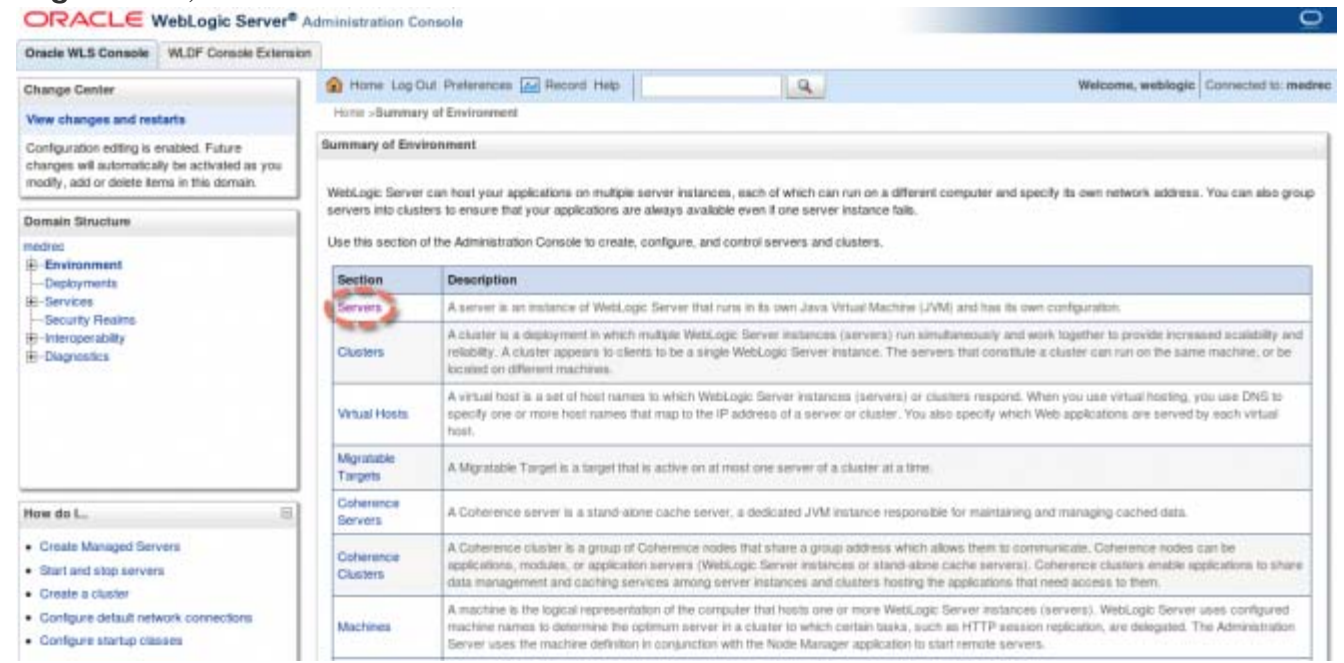

• 2、在Arguments选项的文本框中增加以下内容:

-javaagent:"/path/to/tingyun-agent-java.jar"

TODO:截图

# 在WebSphere上安装Java探针

在WebSphere上安装Java探针

目录:

- 兼容性
- 在WebSphere上安装Java探针
- 安全性 (Java 2 Security) 配置

兼容性

听云Java探针支持WebSphere 7.0到8.5.5的所有版本,除了有部分8.5.0的版本与该探针不兼容。

在WebSphere上安装Java探针

1. 修改server.xml文件(不推荐), 文件路径大致

为: WAS\_HOME/AppServer/profiles/app\_server\_name/config/cells/cell\_name/nodes/node\_name/servers/server\_name/server.xml

```
...
<jvmEntries ... genericJvmArguments="-javaagent:/path/to/tingyun/tingyun-agent-java.jar"
... >
...
</jvmEntries>
...
```

2. 通过管理控制台配置探针(推荐):

- 1、登录管理控制台:https://ip:9043/ibm/consol
- 2、浏览: Servers > Application servers > (选择指定的Server);
- 3、选择: Configuration > Service Infrastructure > Java and Process Management > Process Definition > Additional Properties;
- 4、在Process Definition > Additional Properties下,选择Java Virtual Machine;
- 5、在Java Virtual Machine页面中,在Generic JVM arguments选项的文本框中,增加以下内容:

-javaagent:"/path/to/tingyun/tingyun-agent-java.jar"

- 6、点击Apply按钮,然后点击Save按钮;
- 7、重启服务。

提示:如果启用了 Java安全性(Java 2 Security), 需要授权Tingyun Agent通过JMX获取PMI指标。

• 参考以下步骤:

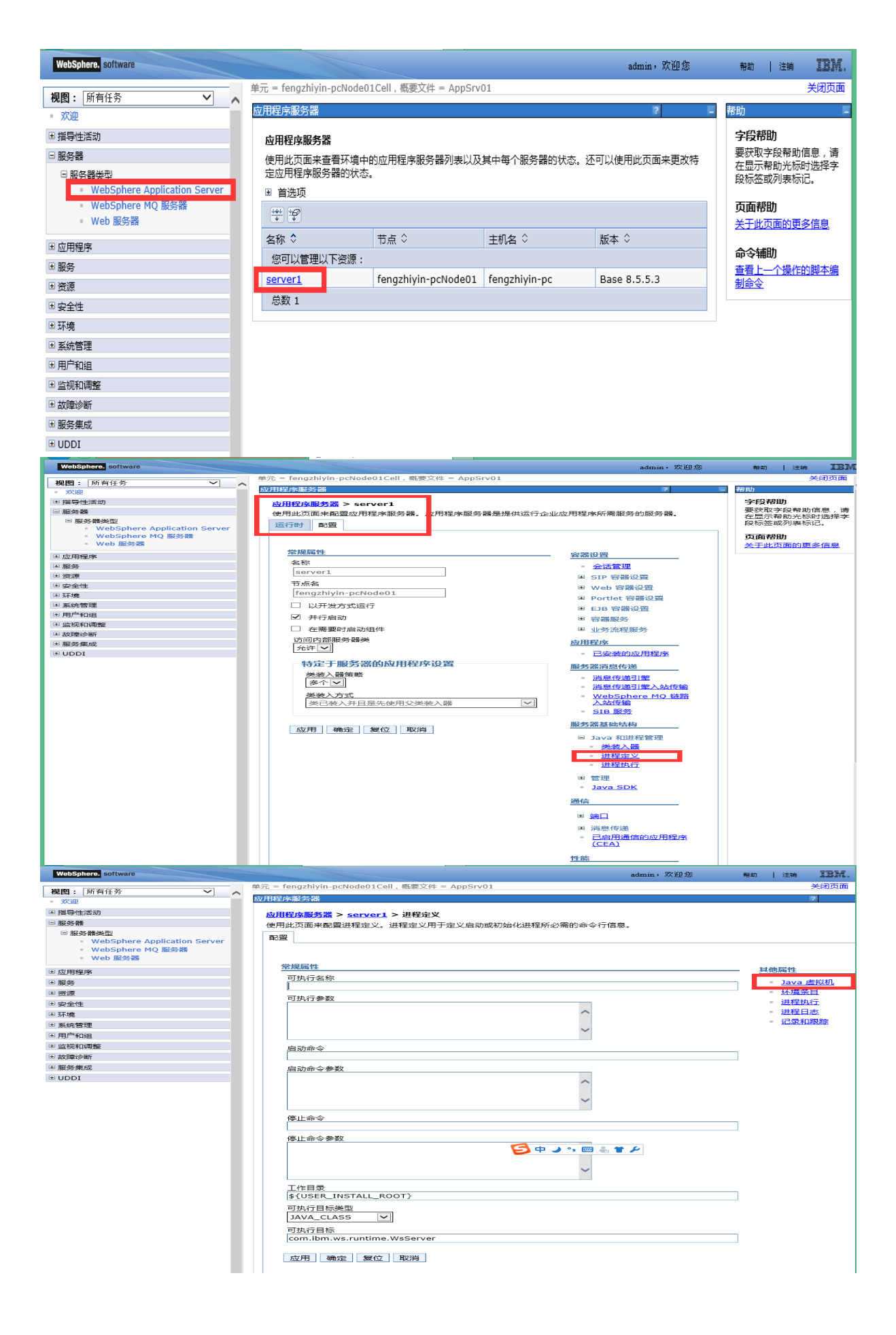

| WebSphere, software                                  | admin, 欢迎愈                                                         | 静动 注轴 | IBM          |
|------------------------------------------------------|--------------------------------------------------------------------|-------|--------------|
| 柳園: 所有任务 💙 🦯                                         | 单元 = fengzhiyin-pcNode01Cell,概要文件 = AppSrv01                       | ×     | (स) इंद्र कि |
| 欢迎                                                   | 应用程序服务器                                                            |       | 2            |
| ■ 指导性活动                                              | 应用程序服务器 > server1 > 进程完义 > Java 虚拟机                                |       |              |
| □服务器                                                 | 使用此页面来配置高级 Java(TM) 虚拟机设置。                                         |       |              |
| □ 服然體糾型                                              | <b>10.2</b> 1五/元9/1                                                |       |              |
| WebSphere Application Server     WebSphere MO 864528 |                                                                    |       |              |
| - Web 服务器                                            |                                                                    |       |              |
| 11 应用程序                                              | 学规属性                                                               |       |              |
| ● 服務                                                 | 英路径                                                                | - 定制属 | 19           |
| ■ 資源                                                 | <u>^</u>                                                           |       |              |
| ● 安全性                                                |                                                                    |       |              |
| ■ 环境                                                 | $\sim$                                                             |       |              |
| ⇒ 系统管理                                               |                                                                    |       |              |
| ⊕ 用户和组                                               |                                                                    |       |              |
| ■ 监视和调整                                              |                                                                    |       |              |
| ● 故障诊断                                               | ✓                                                                  |       |              |
| Ⅲ服务集成                                                |                                                                    |       |              |
| * UDDI                                               | □ 详细类装入                                                            |       |              |
|                                                      | □ 详细垃圾回收                                                           |       |              |
|                                                      | ☐ 详细 JNI                                                           |       |              |
|                                                      | 初始堆大小                                                              |       |              |
|                                                      | MB                                                                 |       |              |
|                                                      | 最大堆大小                                                              |       |              |
|                                                      | MB 🔁 英 🥑 😁 🖏 👕 🖉                                                   |       |              |
|                                                      | □ 运行 HProf                                                         |       |              |
|                                                      | HProf 参数                                                           |       |              |
|                                                      |                                                                    |       |              |
|                                                      | □ 调试方式                                                             |       |              |
|                                                      | 调试参数                                                               |       |              |
|                                                      | -agentlib:jdwp=transport=dt_socket,server=y,suspend=n,address=7777 |       |              |
|                                                      | 通用 JVM 参数                                                          |       |              |
|                                                      | -javaagent./pati/t0/tingyun-agent-java.jai                         |       |              |
|                                                      |                                                                    |       |              |
|                                                      | × 1                                                                |       |              |
|                                                      | 可执行文件 JAR 文件名                                                      |       |              |
|                                                      |                                                                    |       |              |
|                                                      | □                                                                  |       |              |
|                                                      | 操作系统名称                                                             |       |              |
|                                                      | windows                                                            |       |              |
|                                                      |                                                                    |       |              |
|                                                      |                                                                    |       |              |

## 安全性 (Java 2 Security) 配置

如果您使用的是Java 2 Security或WebSphere管理安全性,需要授予tingyun目录下所有jar文件的执行权限。可以通过 修改java.policy文件启用授予全局安全性,也可以修改某个Server的server.policy文件只授权单个Server的权限:

授权所有Server

• 修改java.policy文件,文件路径大概为:

WAS\_HOME/java/jre/lib/security/java.policy

• 将如下内容添加到java.policy中, file: 后面的路径必须指定到tingyun-agent-java.jar的目录,并确保最后存在-。

```
grant codeBase "file:/path/to/tingyun/-" {
    permission java.security.AllPermission;
    permission java.net.SocketPermission "*.networkbench.com", "connect,accept,resolve";
    permission java.lang.RuntimePermission "createClassLoader";
    permission java.lang.RuntimePermission "getClassLoader";
};
```

• 重启应用WebSphere

授权单个Server

• 修改server.policy文件,文件路径大概为:

WAS\_HOME/AppServer/profiles/APP\_SERVER\_NAME/properties/server.policy

将如下内容添加到java.policy中, file: 后面的路径必须指定到tingyun-agent-java.jar的目录,并确保最后存在-。

```
grant codeBase "file:/path/to/tingyun/-" {
    permission java.security.AllPermission;
    permission java.net.SocketPermission "*.networkbench.com", "connect,accept,resolve";
    permission java.lang.RuntimePermission "createClassLoader";
    permission java.lang.RuntimePermission "getClassLoader";
};
```

### • 重启应用WebSphere

提示:每个Server最终的安全性都取决于 java.policy 和 server.policy 的并集,切 勿在多个文件配置同样的授权。

policy文件的配置格式及语法可参考Default Policy Implementation and Policy File Syntax

#### WildFlay installation for Java

- Domain mode
- Standalone mode

#### Domain mode

修改domain/configuration/domain.xml里的<jvm-options />增加<option />:

```
<server-group name="main-server-group" profile="full">
  <jvm name="default">
    <jvm-options>
        <option value="-javaagent:/path/to/tingyun-agent-java.jar"/>
        </jvm-options>
        </jvm>
</server-group>
```

如果你在Windows使用,路径使用的是斜杠',。例如: d:/tingyun/tingyun-agent-java.jar

#### Standalone mode

| 操作系统          | 描述                                                                       |
|---------------|--------------------------------------------------------------------------|
| Unix / Mac OS | 在 <b>bin/standalone.conf</b> 文件的底部, 添加:                                  |
|               | JAVA_OPTS="\$JAVA_OPTS -javaagent:/full/path/to/tingyun-agent-java.jar"  |
| Windows       | 查找 <b>bin/standalone.bat</b> 文件中得如下内容:                                   |
|               | rem Setup JBoss specific properties                                      |
|               | 在改行之后添加                                                                  |
|               | set "JAVA_OPTS=-javaagent:C:/tingyun/tingyun-agent-java.jar %JAVA_OPTS%" |
|               |                                                                          |

无容器安装

java -javaagent:/path/to/tingyun/tingyun-agent-java.jar -jar xxx.jar 注: -javaagent 一定要放置在 -jar 之前。

# 升级探针

- 登陆到http://report.tingyun.com
- 下载最新的探针
- 使用zip文件里的tingyun-agent-java.jar替换当前使用的文件
- 重启Application Server

# 应用自动命名

Java Agent 通过应用名称归类应用性能数据。

在单一的JVM实例上, Java Agent将所有性能数据(Web应用过程、数据库、NoSQL、错误、JVM、后台任务等)汇总 到**tingyun.properties**文件中通过 nbs.app\_name 指定的应用名称上。修改**tingyun.properties**文件 里 nbs.auto\_app\_naming 为**true**后,应用将根据其context, filter, servlet,或者request attribute自动命名为不同的名称。

自动命名适用于单个JVM上运行多个应用,Java Agent会将Web应用过程、数据库、NoSQL、错误、JVM数据上传到不同的应用。但是后台任务依然会被上传到**tingyun.properties**文件配置的应用名称上。.

备注:所有配置改动都需要重启JVM才能生效。

目录

- 应用命名规则
- Request attribute
- Servlet init parameter
- Filter init parameter
- Context parameter
- Display name
- Context path

### 应用命名规则

当设置 **nbs.auto\_app\_naming=true** 时,**Java Agent**使用如下规则命名应用:

| 数据      | 命名规则                                                    |
|---------|---------------------------------------------------------|
| 后台任务    | 配置在tingyun.properties里的默认名称                             |
|         | 优先级:                                                    |
|         | • Request attribute (高优先级)                              |
|         | <ul> <li>Servlet init parameter</li> </ul>              |
| Web应用过程 | <ul> <li>Filter init parameter</li> </ul>               |
|         | Web app context parameter                               |
|         | <ul> <li>Web app context name (display-name)</li> </ul> |
|         | • Web app context path (低优先级)                           |
|         |                                                         |

### Request attribute

**Request attribute** APPLICATION\_NAME 的优先级最高,请尽早的再Web应用过程中设置改属性,如果多次调用,最后一次设置会覆盖之前的设置。

备注:只有设置在ServletRequests上 APPLICATION\_NAME 才会生效。

根据request URI设置应用名称:

```
protected void service(HttpServletRequest request, HttpServletResponse response) throws ServletExcept
ion, IOException {
    ...
    String requestUri = httpServletRequest.getRequestURI();
    if (requestUri.startsWith("/your-owner-uri/")) {
        request.setAttribute("com.tingyun.agent.APPLICATION_NAME", "CustomApplicationName");
    }
```

### Servlet init parameter

配置web.xml 中得 init parameters实现对应用的命名:

```
<servlet>
<servlet-name>PayServlet</servlet-name>
<servlet-class>com.example.PayServlet</servlet-class>
<init-param>
<param-name>com.tingyun.agent.APPLICATION_NAME</param-name>
<param-value>OnlinePay</param-value>
</init-param>
</servlet>
```

```
Java Agent通过调用如下方法来获取init-param内容
```

```
javax.servlet.ServletConfig#getInitParameter(String)
```

参数为 com.tingyun.agent.APPLICATION\_NAME .

如果有多个Servlet, 第一个servlet的init-param 生效. 如果没有指定init-param 使用默认的应用名称。

#### Filter init parameter

如果没有使用Servlet, 通过Filter的 init parameter 命名应用:

```
<filter>
<filter-name>ProductFilter</filter-name>
<filter-class>com.sample.ProductFilter</filter-class>
<init-param>
<param-name>com.tingyun.agent.APPLICATION_NAME</param-name>
<param-value>ProductApplication</param-value>
</init-param>
</filter>
```

Java Agent通过向 javax.servlet.FilterConfig#getInitParameter(String) 传 递 com.tingyun.agent.APPLICATION\_NAME 参数获取init-param内容

如果有多个filter,第一个filter的init-param生效。

#### Context parameter

使用context param命名应用:

```
<context-param>
<param-name>com.tingyun.agent.APPLICATION_NAME</param-name>
<param-value>MyWebApp</param-value>
</context-param>
```

Java Agent通过向 javax.servlet.ServletContext#getInitParameter(String) 传 递 com.tingyun.agent.APPLICATION\_NAME 参数获取context-param内容

### Display name

配置web.xml文件的display-name元素命名应用:

<display-name>MyApplicationName</display-name>

Java 探针通过调用 javax.servlet.ServletContext#getServletContextName() 获取**display-name**内容。

### Context path

如果没有配置**display-name**,其他一些高优先级的属性也没有设置,Java Agent通过调用 javax.servlet.ServletContext#getContextPath() 获得context path,来命名应用过程。

**Context path**一般作request URI的一部分,且在最前面。例如:如果一个url类似这样: http://www.sample.com/tingyun-agent/testHttpClient:

- Request URI是 /tingyun-agent/testHttpClient.
- Context path 是 /tingyun-agent.
- Application 会被命名为 tingyun-agent.

# 听云Browser

Java Agent 通过对Web页面嵌入js代码监测页面性能数据。

应用Java Agent 实现页面监测功能,需要:

- 1、确认升级java agent到最新版本(1.3.0或者更高版本);
- 2、将tingyun-agent-api.jar添加到web应用的classpath中;

备注:tingyun-agent-api.jar的Maven坐标:

```
<dependency>
  <groupId>com.tingyun</groupId>
   <artifactId>tingyun-agent-api</artifactId>
   <version>1.0.0</version>
  </dependency>
```

目录

- 自动页面嵌码
- 手动页面嵌码

自动页面嵌码

Java Agent对tomcat(5-8),glassfish(3-4),jetty(7-9)支持自动页面嵌码

登陆听云Browser: https://report.tingyun.com/browser, 新建支持自动页面嵌码的应用。

jsp页面必须存在 head 标签,探针将会在head标签中嵌入监测页面加载时间的js代码,如:

手动页面嵌码

Java Agent 对非tomcat、glassfish、jetty容器,支持采取tingyun api的方式进行页面嵌码

在页面中添加类似代码 com.tingyun.api.agent.TingYun.getRUMHeader(); 详情如下:

JSP页面的手动嵌码:

```
<%@ page contentType="text/html;charset=UTF-8" language="java" %>
<html>
<head>
<%=com.tingyun.api.agent.TingYun.getRUMHeader()%>
</head>
<body>...</body>
</html>
```

#### Servlet等生成html方式:

```
response.setContentType("text/html;charset=utf-8");
```

```
.....
PrintWriter out = response.getWriter();
out.write(com.tingyun.api.agent.TingYun.getRUMHeader());
.....
```

### Velocity等模板引擎方式:

后端代码:

```
.....
VelocityEngine velocityEngine = new VelocityEngine(properties);
VelocityContext context=new VelocityContext();
context.put("tingyunRumCode",com.tingyun.api.agent.TingYun.getRUMHeader());
.....
```

\*.vm中:

| <html><br/><head></head></html> |  |
|---------------------------------|--|
|                                 |  |
| \$tingyunRumCode                |  |
| •••••                           |  |
|                                 |  |
| <body></body>                   |  |
|                                 |  |
|                                 |  |

JSF的支持:

```
.....
<head>
<%=com.tingyun.api.agent.TingYun.getRUMHeader()%>
</head>
.....
```

# 配置SSL证书

- 备份默认证书 cp \$JAVA\_HOME/jre/lib/security/cacerts \$JAVA\_HOME/jre/lib/security/cacerts\_bak
- 下载听云证书
   cd /opt/tingyun;wget http://download.tingyun.com/certs/networkbench.cer
- 合并证书

keytool -import -alias networkbench -keystore \$JAVA\_HOME/jre/lib/security/cacerts -file networkbench.cer

- 默认密码: changeit
- 重启Application Server

卸载探针

- 1)、将备份的启动脚本回退到原来的名称
- 2)、删除tingyun目录
- 3)、重启应用服务器

# 通过XML文件自定义监控

通过XML文件,可以在不修改代码的前提下监控指定方法的性能。XML文件需要指定具体的类和方法的描述。 在探针启动的时候加载定义的XML,实现对特定类的方法的嵌码。

### 目录

- 文件结构
- 验证文件正确性
- 文件路径
- 验证文件是否被加载
- 多个文件

### 文件结构

- extension.xsd xml schema.
- sample.xml 示例。

sample.xml说明请参考文件说明或者xml自定义监控示例

### 验证

**2**种方式:

- 使用浏览器打开
- 使用一些在线的xml文件验证器

### 文件路径

Java Ageng在启动的时候读取和解析xml文件。有两种方式可以指定xml文件路径:

| 文件路径                                       | 步骤                                                                                                    |
|--------------------------------------------|----------------------------------------------------------------------------------------------------|
| 创建extensions目录                             | <ol> <li>在tingyun-agent-java.jar同级目录创建extensions目录;</li> <li>拷贝sample.xml到extensions目录;</li> <li>确认在tingyun.properties文件里没有设置nbs.extensions.dir。</li> </ol> |
| 通过 <b>tingyun.properties</b> 指<br>定已经存在的目录 | <ol> <li>修改tingyun.properties文件,配置nbs.extensions.dir属性,指定<br/>到xml文件路径;</li> <li>确认指定的目录存在扩展名为.xml的文件存在。</li> </ol>                                         |

### 验证文件是否被加载

为了验证文件是否被加载,首先需要设置tingyun.properties文件的nbs.agent\_log\_level=debug。

1. 编辑tingyun.properties修改日志级别属性

nbs.agent\_log\_level=debug

2. 启动或者重启Application Server

如果读取成功, logs/tingyun\_agent.log 会打印类似如下内容:

Reading custom extension file /opt/tingyun/extensions/sample.xml

如果没有出现类似内容,可能是文件找不到,或者是xml文件检验失败,请检查文件路径以及文件合法性。

多个文件

如果存在多个**xml**文件

- 如果两个文件的**extensionName**相同, version 数值大的生效, 数值小的会被忽略
- 如果两个文件的**extensionName**相同, version 也相同,则第一个被加载的文件会生效,其他文件不会生效。

# 通过报表端自定义监控

通过在报表端配置,可以在不修改代码,不重启容器的前提下增加监控指定方法的性能。

报表端配置:

- 1. 登录到http://report.tingyun.com/
- 2. 选择Server产品,点击"设置->自定义规则配置->添加"

| C   | ) 🌆 Server | 😵 概览 🔛 应用   | ◆ 关键应用过程 | ▲ 设置 | ■ 系统管理                       |           |                       |
|-----|------------|-------------|----------|------|------------------------------|-----------|-----------------------|
|     |            |             |          | 2    |                              |           |                       |
| Ø   | 应用设置       |             | -        |      |                              |           |                       |
|     |            |             |          |      |                              |           |                       |
| !Q! | 关键应用过程设置   | 自定义方法监控     |          |      |                              |           |                       |
|     |            |             |          |      | $\frown$                     |           |                       |
| =4  | 警报列表       | 自定义方法监控标识名: |          |      | 添加                           |           |                       |
|     |            |             |          | 1    | And the second second second |           | 477.64-               |
|     | 策略设置       |             |          |      | 日定入力太高全标识者                   |           | SKIF                  |
|     | deutsion   |             |          | 1    |                              | ·首页 上一页 1 | 下一页 尾页 共1页/0条数据转到 1 页 |
| -   | ,按收租       |             |          |      |                              |           |                       |
| k   |            |             |          |      |                              |           |                       |
|     | 日走入观则间面    |             |          |      |                              |           |                       |
|     |            |             |          |      |                              |           |                       |
|     |            |             |          |      |                              |           |                       |

• 3. 设置需要监控的类型和方法信息,点击"提交"[鼠标停留在问号出3s有详细的说明]

| O 🔚 Serve                                | er 😵 難览 🔟 应用 🔶 关键应用过程 📕 🕯 | 22                 | networkbench       |
|------------------------------------------|---------------------------|--------------------|--------------------|
| 🔯 应用设置                                   | 18回 自定义方法监控               |                    |                    |
| ·〇 关键应用过程设置                              | 自定义方法监控标识名:               |                    | 该页面所有删除操作将在应用重启后生效 |
| ■▲ 警报列表                                  | 监控类型: Class ▼ 监控对象:       | 详细的说明              |                    |
| <ul> <li>策略设置</li> <li>100-00</li> </ul> | 监控方法匹配类型: Name ▼ 监控方法匹配值: | • 12 监控方法参数: 22 添加 |                    |
|                                          |                           | . reprose          |                    |
|                                          |                           | 嚴決                 |                    |
|                                          |                           |                    |                    |

### 报表端配置元素说明

监控类型和 监控方法类型必须均填写, 方可起作用。

#### 监控类类型相关

- 监控类型选择Class时,方框处填写Class全路径名(com.tingyun.custom.InstrumentClass),监控填写的指定的Class类;
- 监控类型选择Interface时, 方框处填写Interface全路径名, 监控指定Interface的所有实现类;
- 当监控类型为BaseClass时,方框处填写BaseClass全路径名,监控指定的BaseClass类及其实现类;

#### 监控方法类型相关

- 监控方法匹配类型选择Name时,方框处填写监控方法名,此时需填写方法参数:填写监控方法的参数全名,参数的顺序必须 和方法的参数顺序一致,以英文逗号(,)分隔[注:基础类型可直接填写,如int则直接填写int即可]。
  - 如果需要监控指定方法名的的所有方法 (无论是否有参数),此处不需填写。
  - 如果指定监控的方法没有参数,此处需要填写为 □ 即可。
- 当监控方法类型选择ReturnType时,方框处填写返回类型的全路径名,void返回值请选择按方法名进行自定义监控;此时对 所有返回该ReturnType的方法均添加监控。
- 当监控方法类型选择Annotation时,方框处填写指定的Annotation全路径名,此时对所有添加该Annotation的方法均添加监控。

### 问题描述

在报表里看不到数据

# 解决思路

正常情况下,当你的应用有request后,约5分钟左右,数据既可以在报表中心查看。如果没有数据,请按照以下步骤查找问题:

- 1. 是否已经安装探针,如果没有安装,请参考第2节安装
- 2. 安装完探针是否重启了应用服务器,如果没有重启,请重启
- 3. 确保tingyun-agent-java.jar 和tingyun.properties在同一级目录
- 4. 执行ps -ef | grep tingyun 是否有内容,如果没有内容,请检查1、2、3步。
- 5. 在tingyun目录是否存在logs/tingyun\_agent.log文件,如果不存在请检查1、2、3、4
- 6. 将日志级别改为debug,检查tingyun\_agent.log文件内容,看是否有报错,如果有报错,根据错误提示做相应修改
- **7.** 确定你的应用是否被禁用或者删除,如果出现如下日志,请检查应用配置,或联系我们的技术支持。**TingYun** Agent disabled for: Java Application
- 验证你的应用数据是否上传到正确的应用名称上,在tingyun\_agent.log文件里会出现以下信息: Agent 7864460@cib01122/Java Application connected to dc1.networkbench.com 如果你将数据上传到多个应用上, 则以上信息会出现多条。如果显示的不是正确的引用,请检查是否开启应用自动命名,如果开启自动命名请确保 在tingyun.properties中配置nbs.app\_name和web.xml的display-name相同

本文档版权归北京基调网络股份有限公司所有。未经书面许可,任何人不得复制、传播。

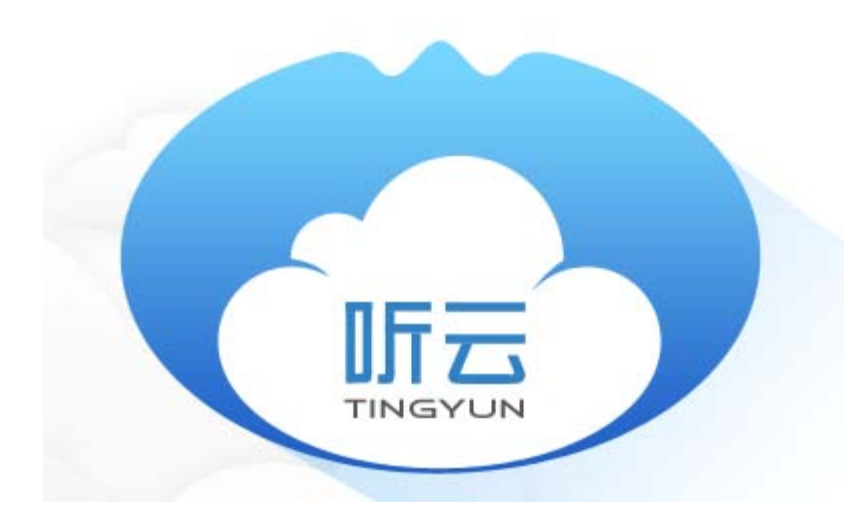

北京基调网络股份有限公司

www.tingyun.com

总部地址:北京市朝阳区京顺路5号曙光大厦C座207室

邮编: 100028

联系电话: 010-84440086